1. 扫二维码进入 app 下载页面,选择适合手机系统的版本下载安装。

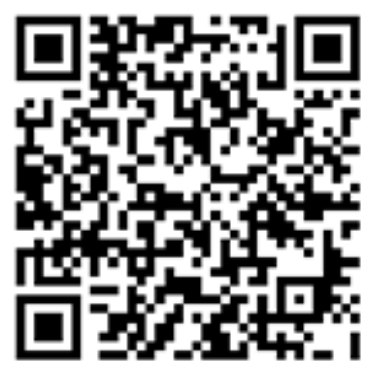

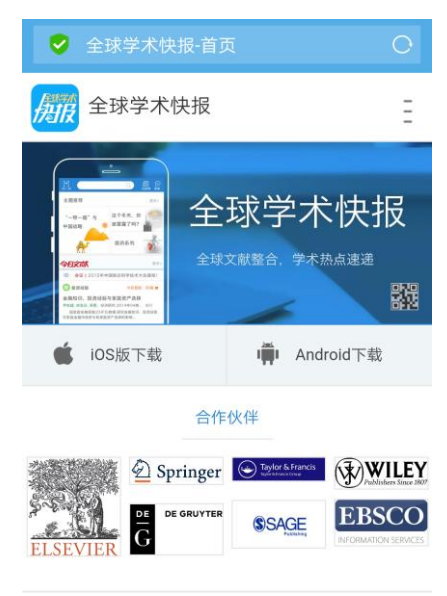

2. 打开 app 登录 CNKI 帐号,如果尚未注册,需先注册账号。

3. 点击右下角进入"个人"页面, 然后点击页面上方"机构关联>>", 完成操作 (目前提供了三种方式关联, 根据情况选择合适的方式)。完成关联后可以在"个 人"页面查看漫游时限。特别说明: 位置关联需要手机在学校区域范围内; IP 关联需要 手机连接校园网 wifi。

| 个人                        |            |
|---------------------------|------------|
| 155****9929               |            |
| 桂林航天工业学院<br>漫游至2017-11-09 | 机构关联>>     |
| ▲: 我的消息                   | >          |
| 📁 我的评论                    | >          |
| 👍 我的点赞                    | >          |
| 🧵 我的足迹                    | >          |
|                           |            |
| 🕚 账尸余额                    | >          |
| ③ 修改密码                    | >          |
| ✿ 设置                      | >          |
|                           |            |
| 山 山 三<br>首页 我的图书馆 资料库     | <b>↑</b> , |

4. 完成关联后可以实现在线检索、阅读、下载等功能。